# hscMap の紹介

# 小池美知太郎

〈国立天文台 ハワイ観測所 〒181-8588 東京都三鷹市大沢 2-21-1〉 e-mail: michitaro.koike@nao.ac.jp

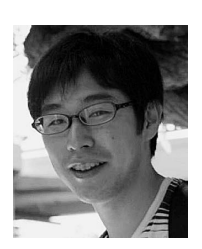

HSC特集

hscMapは国立天文台のHSCソフトウエアチームで開発されたビューワー(サイト)で、HSC すばる戦略枠観測(HSC-SSP)で撮影された画像をGoogleマップ<sup>1)</sup>のように自在に拡大・縮小・ 移動して眺められるものです.本稿ではそのhscMapを紹介します.

# 1. はじめに

HSCは1回露出をすると1.77 deg<sup>2</sup>の領域をカ バーする112個のFITS画像ファイルが出力され, その容量の合計は2 GB弱になります. この一露 出分のデータを次のコマンドを使って, 画像 ビューワー ds9で表示しようとすると50秒ほど かかります\*<sup>1</sup>.

# ds9 -mosaic \*.fits -zoom to fit \ -scale scope global -scale zscale

HSCのデータは一露出分を眺めるだけでもたい へんなのです.

HSC-SSPでは日々観測された領域が広がって おり、S18Aでは1,100 deg<sup>2</sup>以上の広さのデータ が得られています.この広大な領域をカバーする データを先のような時間のかかる方法ではなく自 在に眺めて回りたいというのが人情というもので す.その欲求を叶えるためにHSC-SSPデータの ビューワーであるhscMapの開発が始まりました.

# 2. hscMapを触ってみよう!

hscMapには次のアドレスからアクセスできま す\*<sup>2</sup>.

\*2 またはHSC-SSPの共同研究者ならばhttps://hscdata.mtk.nao.ac.jp/hsc\_ssp/dr2/s18a/hscMap/app

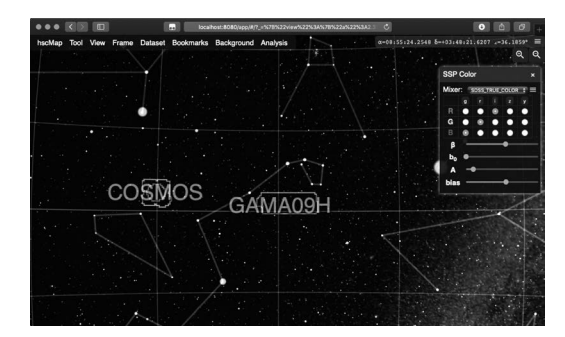

図1 hscMapを開いた直後. 天の川, 星座線, HSC-SSPの領域の枠,「COSMOS」「GAMA09H」な どの領域名が見えます.

#### http://hscmap.mtk.nao.ac.jp/

ページを開くと図1のような画面が現れます. 視野内には星座線や天の川などが見られますが, 所々に「VVDS」や「SXDS」などの領域名を囲 む枠が見えると思います.この枠がHSC-SSPで 観測された領域です.そこへマウスカーソルを 持ってきてマウスホイールを上向きに転がしてく ださい.すると視野が徐々にズームアップして いき次第にHSCで得られた画像が見えてきます. さらにズームアップを続けていくと元データのピ クセルーつーつがわかるまで拡大できます.ま

<sup>\*&</sup>lt;sup>1</sup> 2.2 GHz 256 GBメモリーのコンピューターでの時間.

HSC特集

図2 階調調整前後.「SSP Color」ウインドウ下部の スライダーを調整し淡いシラスを強調して表 示したところです.

た,視野内でマウスをドラッグすることで視野を 平行移動させることができます.

hscMapが表示する色はデフォルトではHSC-I, HSC-R, HSC-Gのフィルターで撮られた画像デー タをそれぞれ赤,緑,青に割り当てていますが, これは「SSP Color」ウィンドウのラジオボタン から変更することができます.(もし「SSP Color」ウインドウが表示されていなければ「Analysis」メニュー内「SSP Color」をクリックすると ウインドウが表示されます.)また,この「SSP Color」ウインドウ下部のスライダーを操作する と表示する値のレンジを調整することができ図2 のように初期の階調では見えない淡い構造も強調 して表示するように調整できます.

# 3. hscMapでできること

hscMacは単に画像を眺めるだけでなく研究を サポートするための機能が数多く実装されていま す.ここではそれらの機能の中で有用そうなもの を紹介します.

### URLへの情報埋め込み機能

hscMapのアドレスバーの内容は表示中の天域 や階調に応じて自動的に変化していきます. こ のアドレスをコピーし新たなブラウザウインドウ で開くとコピー元の天域と階調を復元できます. この機能を利用しアドレスをメールで送り注目し ている天体を共有するという使い方ができます.

### カタログの重ね描き

座標を含んだCSVファイルをhscMap上にド ロップすると、その座標を表すマーカーが視野上 に重ね描きされます.CSVファイルはra, decの 座標列が必要で他の列は任意です.どの列が座標 列かはヘッダ行から自動的に判断します.サポー トするCSVファイルの内容は例えば次のような ものです.

# object\_id,ra,dec
28,150.10346,2.2051
82,150.10336,2.2035

マーカーの種類は「。」「+」「×」などから選 ベ,色を変えることができます.また重ね描きさ れたマーカーにマウスを合わせるとそのマーカー に対応する CSV ファイルの行の内容が表示され ます.

#### HSC-SSP データベースとの連携

(この機能は内部向けリリースサイトまたはパ ブリックリリースサイトのhscMapでのみの提供 となります.)

「Analysis」メニューの「CAS/SQL Editor」を 選ぶと図3のようなStructured Query Language (SQL)の入力画面が現れます.SQLは一般的な データベースの問い合わせ言語でhscMapでは天 体の検索条件を指定するために使います.SQL を入力し「Submit」ボタンをクリックすると HSC-SSPのデータベースへ送信され,検索結果 の天体がhscMapの視野上にマークされます.こ のマーカーもCSVで重ね描きしたものと同様に シンボルや色を変えることができます.またシ フトキーを押しながら視野をドラッグすることで 領域の矩形選択ができます.図4のようにこの矩 形選択した領域の画像のFITSをデータベースか

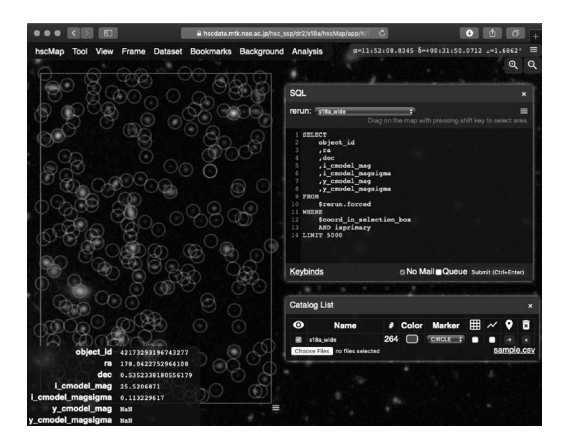

図3 データベースで検索した結果.ユーザーは SQLを編集しその検索結果をすぐにhscMap上 で確認できます.

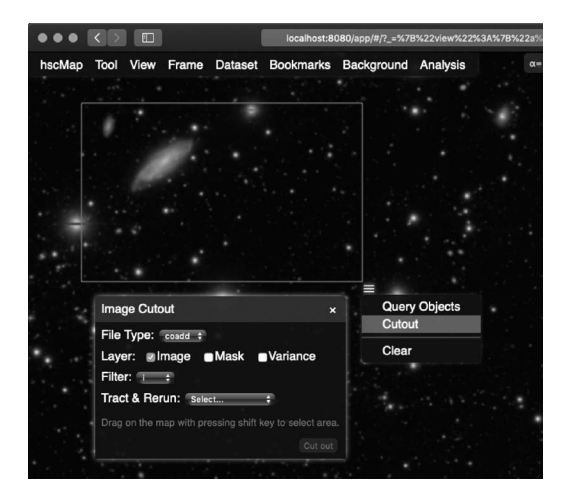

図4 画像切り出し機能. 視野をシフトキーを押し ながらドラッグすると選択範囲を表す矩形が 表示されます.

らダウンロードすることもできます.

#### HiPS対応

HiPS<sup>2)</sup> は全天にわたる画像データを保存する ための形式です.内部的には天球をHEALPix<sup>3)</sup> に基づき分割し,それぞれの領域をいくつかの解 像度で保存するというものです. Aladin<sup>4)</sup> などで 使われています. SDSS<sup>5)</sup> や PanSTARRS<sup>6)</sup> などの多数のサーベイ のデータが HiPS 形式で公開 \*3 されており, hsc-Map はその形式のデータを表示することができ ます. HSC-SSP でカバーされていない領域を見 たい場合や, 他のサーベイを見比べる場合などに 役立ちます. これらの機能は「Analysis」メ ニューの「HiPS Info」からアクセスできます.

また,お手元のデータをHiPSに変換しそれを どこかのhttpサーバーに置くとhscMapで読み込 むことができます.FITSファイルからHiPSへの 変換はAladinのページで公開されているツール で可能です.

### 座標を指定して移動

「View」メニューの「Go to the Coordinate...」 から指定した座標へ移動することができます.非 常にマイナーな機能なのですが,ここで指定でき る座標形式は柔軟で「10.68 41.27」のような単純 なものから「赤経0h 42 m 44s赤緯 +41° 16′9″」 のようなWikipediaからコピーしてきたようなも のまで理解します.

### SIMBAD, NED 連携

これもマイナーな機能ですが,視野上で右ク リックすると現れるショートカットメニューから クリックした付近の天体をSIMBADやNEDで検 索することができます.

# 4. hscMap散步

hscMapで何気なくデータを眺めていると彗星 が偶然写りこんでいたり(図5)変わった形の銀 河(図6)があったりと楽しいです.

また2015年9月の「すばるの学校」\*\*の授業中 に講師と学生がhscMapを眺めていて見つけたレ ンズ天体(図7)がきっかけとなった発見もあり ました<sup>8),9)</sup>. このようにhscMapを眺めていると また新しい発見があるかもしれません.

<sup>\*&</sup>lt;sup>3</sup> http://aladin.u-strasbg.fr/hips/listで公開されている HiPS の一覧が確認できます.

<sup>\*4</sup> すばる望遠鏡を運用する国立天文台ハワイ観測所は大学生向けに「すばるの学校」を毎年開催しています.

HSC特集

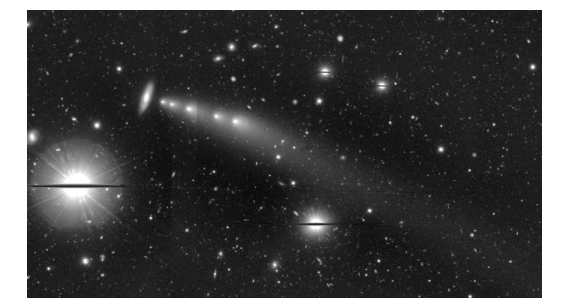

図5 117P/Helin-Roman-Alu 1彗星(千葉工業大学 の吉田二美さんが同定してくださいました). いくつかのショットで写っていたものがス タックされて何重かに写っています.座標は 赤経19.889°赤緯0.124°.

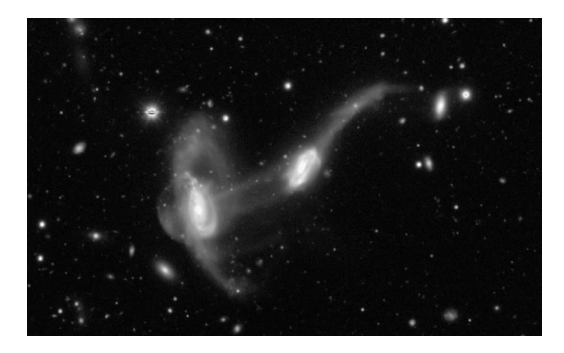

図6 UGC 9327 & FIRST J143043.0+001510. クラ ゲのような形に見える銀河. 2017年の国立天 文台特別公開日(三鷹・星と宇宙の日)「第3回 HSC銀河さがしゲーム」に登場しました.座 標は赤経217.682°赤緯0.252°.

# 5. おわりに

国立天文台のHSCソフトウエアチームはHSC-SSPの画像ビューワーとしてhscMapを開発しま した.現在はhscMapをさらに研究に役立つもの にするべくJupyter Notebook<sup>7)</sup>との連携機能など を新たに開発中です.何か機能追加の要望やコメ ントなどありましたら小池までお願いします.

ぜひ一度hscMapを覗いてみてください.

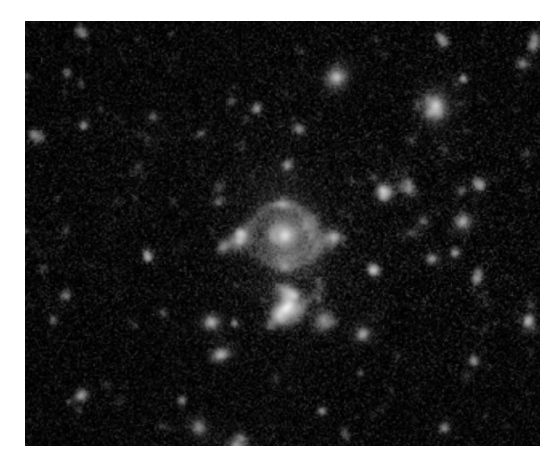

図7 ホルスの目.二つの遠方銀河が手前にある別 の銀河によって同時に重力レンズ効果を受け ている極めて珍しい天体.古代エジプトの神 聖なる神の目にちなんで「ホルスの目」と名づ けられました. 座標は赤経216.204160°赤緯 -0.889361°.

# 参考文献

- 1) http://maps.google.com (2018.11.19)
- 2) http://www.ivoa.net/documents/HiPS (2018.11.19)
- 3) https://healpix.sourceforge.io (2018.11.19)
- 4) http://aladin.u-strasbg.fr (2018.11.19)
- 5) https://www.sdss.org (2018.11.19)
- 6) https://panstarrs.stsci.edu (2018.11.19)
- 7) http://jupyter.org (2018.11.19)
- 8) Tanaka, M., et al., 2016, ApJ, 826, L19
- 9) https://www.naoj.org/Pressrelease/2016/07/25/j\_index.html (2018.11.19)

### Introduction to hscMap Michitaro KOIKE

National Astronomical Observatory of Japan, 2–21–1 Osawa, Mitaka, Tokyo 181–8588, Japan

Abstract: Do you know the viewer called hscMap? hscMap is a viewer that you can view images taken with the HSC-SSP developed by the HSC software team of NAOJ through an interface that can zoom in, zoom out and pan like Google Maps<sup>1)</sup>. In this article, I will introduce the background, features, functions, usage, *etc.* of hscMap.